Manual de usuario

# Simulador de márgenes brutos de cultivos

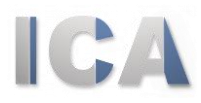

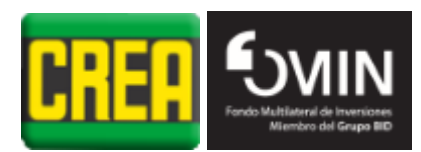

# Índice

| 1. Funcionalidades generales       | . 3 |
|------------------------------------|-----|
| 1.1. Ingreso al sistema            | 3   |
| 1.2. Registro de usuarios          | 3   |
| 2. Perfiles de simulación          | . 5 |
| 3. Funcionalidades                 | . 7 |
| 3.1. Acceso al perfil              | 7   |
| 3.2. Pantalla inicial de perfil    | 7   |
| 3.3. Gestión de Maquinaria         | 10  |
| 3.4. Gestión de Precios de Insumos | 11  |
| 3.5. Gestión de Tarifas de Secado  | 12  |
| 3.6. Gestión de Cultivos           | 13  |
| 3.7. Simulación de Rotaciones      | 15  |

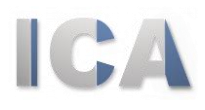

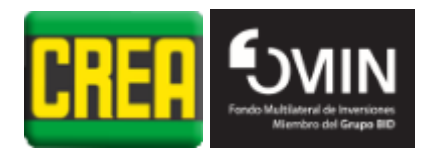

# **Funcionalidades generales**

#### 1.1. Ingreso al sistema

1.

El ingreso al sistema es restringido. Por lo tanto, se deben indicar las credenciales de acceso, que son la cédula de identidad (sin puntos, guiones ni dígito verificador) y la contraseña.

| Simulación de Cultivos de Invierno/Verano   |                               |  |  |  |
|---------------------------------------------|-------------------------------|--|--|--|
|                                             |                               |  |  |  |
|                                             |                               |  |  |  |
|                                             |                               |  |  |  |
|                                             | lngreso / Registro de Usuario |  |  |  |
|                                             | Usuario     Xuevo Usuario?    |  |  |  |
|                                             | Contraseña Registrar          |  |  |  |
|                                             | Ingresar                      |  |  |  |
|                                             |                               |  |  |  |
|                                             |                               |  |  |  |
|                                             |                               |  |  |  |
| FUCREA - Federación Uruguava de Grupos CREA |                               |  |  |  |

Figura 1. Pantalla de ingreso al sistema.

#### 1.2. Registro de usuarios

Desde la pantalla de ingreso se accede mediante el botón

#### Registrar

al formulario de registro de usuarios públicos. Allí se le solicitan los datos básicos, la cédula de identidad y la creación de una contraseña, que serán utilizadas para ingresar en el sistema posteriormente. Tras ingresar los datos solicitados, se crea el usuario en el sistema, se inicia la sesión y aparece la pantalla de inicio dentro del sistema.

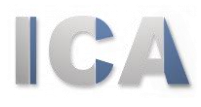

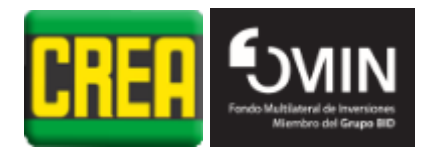

| 🚍 Formulario de Registro |  |
|--------------------------|--|
|                          |  |

| Cédula                     | 0        |
|----------------------------|----------|
| Contraseña                 |          |
| Repita contraseña          |          |
| Nombre                     |          |
| Apellido                   |          |
| Mail                       |          |
| Teléfono                   |          |
| Departamento               | •        |
| ¿Pertenece a grupo CREA? 📗 | ]        |
| Confirmar                  | Cancelar |

Figura 2. Formulario de registro de usuarios.

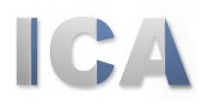

2.

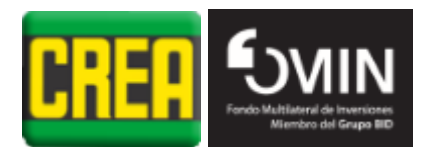

# Perfiles de simulación

El concepto de perfil de simulación es central en el uso del sistema. El siguiente diagrama ilustra el esquema de datos y las relaciones entre ellos:

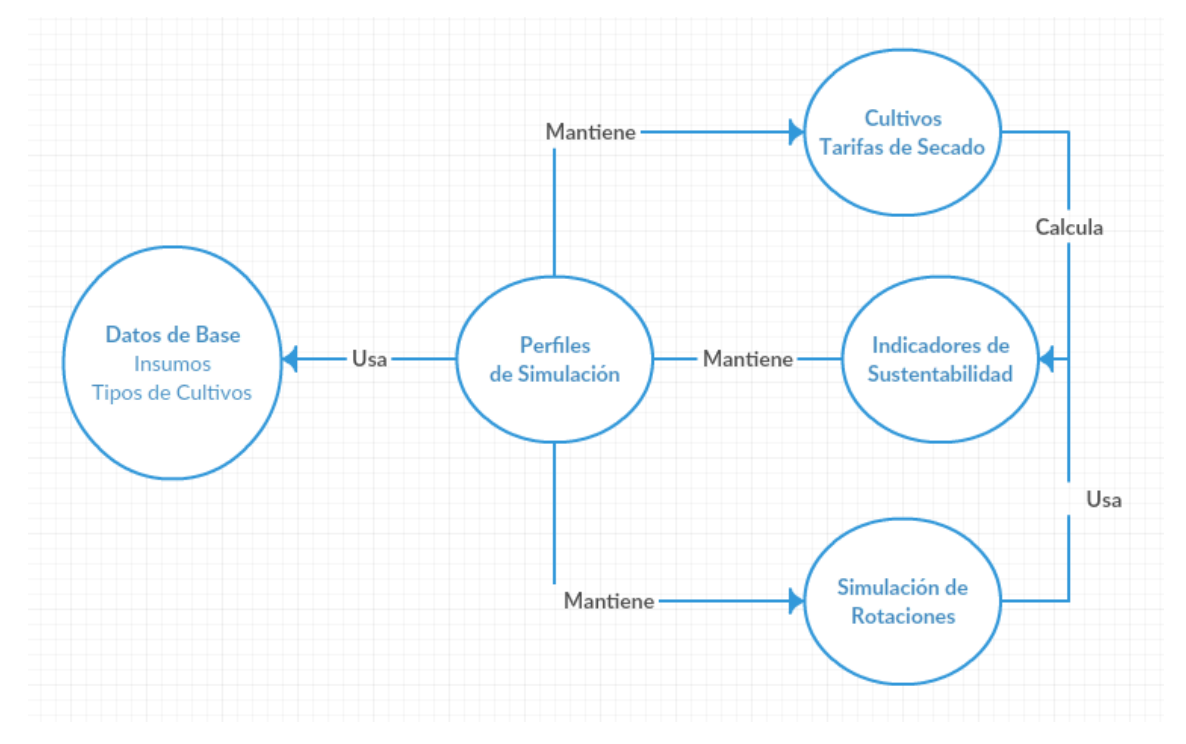

Figura 3. Esquema de datos del sistema.

Los perfiles de simulación son las instancias de uso que un usuario puede tener asociadas para simular las realidades de cultivos en sus campos. Los perfiles toman los datos de base creados por el administrador (tipos de cultivo, maquinaria e insumos), y solicitan que para cada insumo y maquinaria, se indique un precio en dólares. Por otro lado, también se solicita que se le asigne un nombre al perfil, el valor del tipo de cambio, el costo de combustible y el valor hora de la mano de obra. Con toda esta información establecida, los usuarios podrán simular cultivos en un perfil.

Cuando un usuario accede por primera vez al sistema, este le crea y asigna una copia de un perfil predeterminado para que pueda empezar a trabajar.

En todo momento, el usuario estará trabajando en un perfil específico, pudiendo cambiarse a cualquier otro perfil del cual sea propietario.

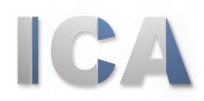

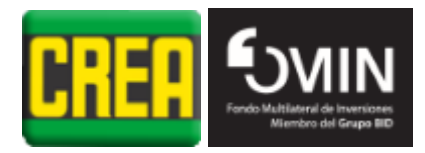

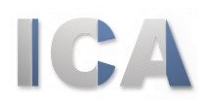

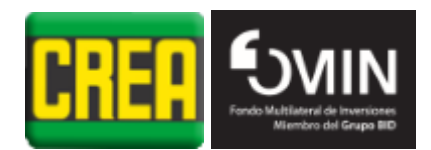

# **Funcionalidades**

#### 3.1. Acceso al perfil

3.

El sistema requiere que en todo momento se esté trabajando en un perfil determinado. Por lo tanto, cuando un usuario ingresa al sistema por primera vez obtiene como perfil inicial una copia de un perfil predeterminado. En las sesiones sucesivas, puede acceder al último perfil sobre el cual estuvo trabajando.

| Simulación de Cultivos d      | le Invierno/Verano                            |                 |                      |
|-------------------------------|-----------------------------------------------|-----------------|----------------------|
|                               |                                               | 🍥 30415657 🔒    | <u>Cerrar sesión</u> |
| Usted no tiene un perfil crea | ado, para poder realizar simulaciones debe cr | rear un perfil. |                      |
| Crear nuevo                   | Crear desde uno predeterminado del sistema    |                 |                      |
|                               |                                               |                 |                      |

#### Figura 4. Pantalla de ingreso al sistema.

#### 3.2. Pantalla inicial de perfil

La pantalla inicial de un perfil es su pantalla principal. Allí se encuentran los accesos a todas las demás funcionalidades del sistema.

| S Perfil MIO<br>Costo mano de obra 70.00 |   |
|------------------------------------------|---|
| Costo mano de obra 70.00                 |   |
|                                          | _ |
| Costo combustible 42.00                  |   |
| Tipo de cambio 28.05                     |   |

Figura 5. Pantalla principal de un perfil.

Al principio de esta página aparecen algunos de los parámetros más importantes del perfil, como el costo de la mano de obra, el costo del litro de combustible y el valor del tipo de cambio. Con respecto a este último, si aparece el ícono

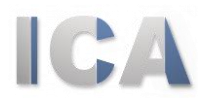

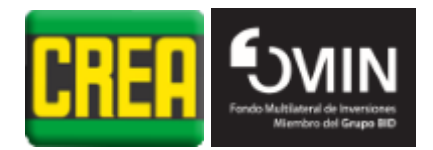

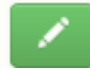

él se puede ajustar el tipo de cambio a la tasa oficial. Mediante el botón editar se puede acceder a modificar estos mismos datos del perfil.

El botón we permite cambiar a otro perfil de simulación de los que haya creado el usuario previamente:

| Cambiar perfil ac     | tual ×           |
|-----------------------|------------------|
| Perfiles disponibles: | MIO <b>T</b>     |
|                       | Cambiar Cancelar |

Figura 6. Ventana para cambiar a otro perfil.

El botón 🕒 permite al usuario cambiar su contraseña por una nueva.

|   | Cambiar clave                                              | ×                |
|---|------------------------------------------------------------|------------------|
| I | Contraseña actual<br>Nueva contraseña<br>Repita contraseña |                  |
|   |                                                            | Cambiar Cancelar |

Figura 7. Ventana para cambiar la contraseña.

Junto a este último, hay un link para cerrar la sesión y volver a la pantalla de ingreso al sistema.

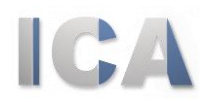

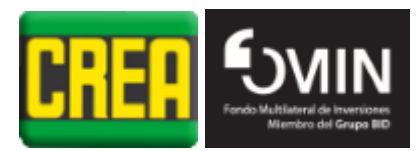

El menú principal cuenta con el menú de Perfiles de Simulación:

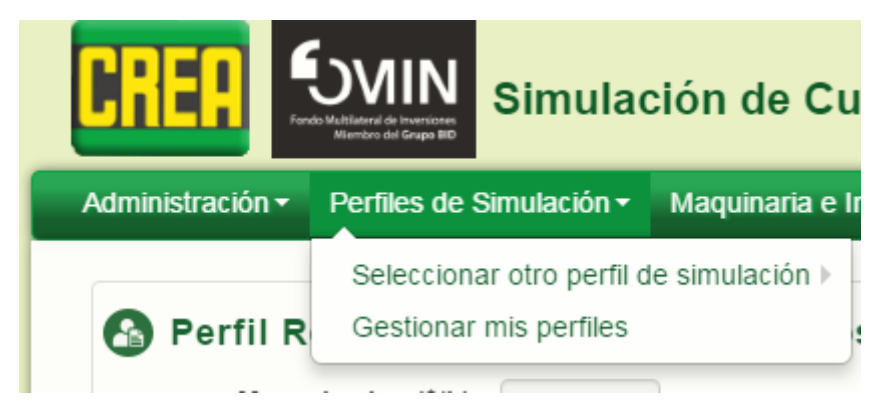

Figura 8. Menú Perfiles de Simulación.

| Administración <del>-</del>         | Perfiles de Simulación - Maquina                                      | ria e Insumos - Cultivos - Rotaciones         | Rodrigo Mercader AD | M Cultivos FUCREA - Fijo 🤇 | 3041565 🔒 Cerrar sesi |
|-------------------------------------|-----------------------------------------------------------------------|-----------------------------------------------|---------------------|----------------------------|-----------------------|
| 🚱 Perfil R                          | Seleccionar otro perfil de simulaci<br>Gestionar mis perfiles         | ón ► Mis perfiles<br>Perfiles predeterminados |                     |                            |                       |
| Mano d<br>Costo comb<br>Tipo de cam | le obra (\$/h) 60.00<br>ustible (\$/lt) 39.60<br>abio (\$/U\$S) 29.12 |                                               |                     |                            |                       |
|                                     | Maquinaria                                                            | ارتی ا<br>Insumos Tarifas de Secado           | Cultivos            | <b>C</b><br>Rotaciones     |                       |

Figura 9. Submenú Seleccionar otro perfil de simulación.

Las opciones que presenta son las de Seleccionar otro perfil de simulación, para cambiarse a otro perfil ya creado por el usuario, o copiar uno nuevo a partir de alguno de los predeterminados del sistema.

El segundo ítem, Gestionar mis perfiles, permite acceder a modificar y eliminar los perfiles de los cuales el usuario es propietario.

Para acceder a la pantalla principal de un perfil, desde cualquier sección del sistema, se debe hacer clic en los logos de CREA y FOMIN:

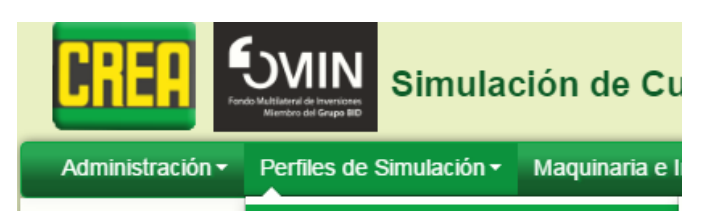

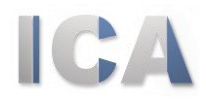

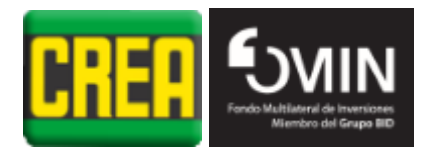

Debajo del todo, están ubicados los botones para acceder a la gestión de Maquinaria, Insumos, Tarifas de Secado, Simulación de Cultivos y Rotaciones. Estas mismas opciones están accesibles mediante el menú principal desde cualquiera de las otras pantallas.

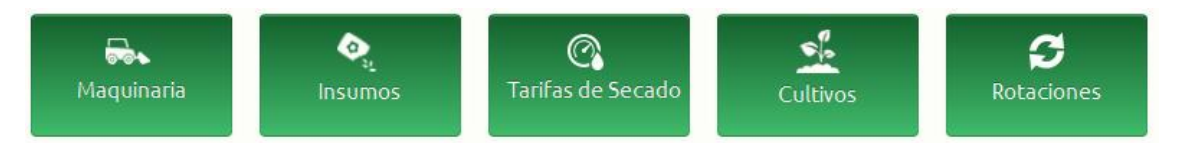

Figura 10. Botonera de funcionalidades principales de un perfil.

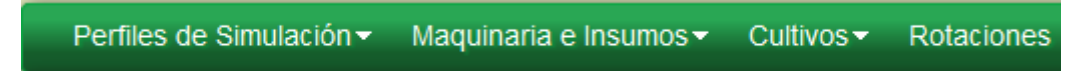

Figura 11. Menú principal, accesible desde todo el sistema.

Como paso previo a cada una de las gestiones de Maquinaria, Insumos, Tarifas de Secado o Cultivos, el sistema solicita que el usuario seleccione la estación:

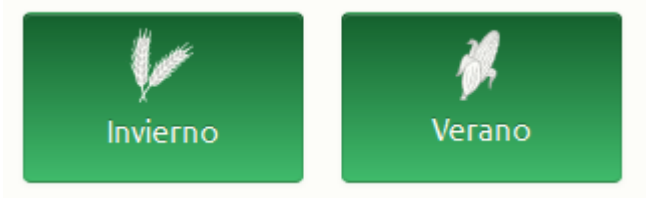

Figura 12. Selección de estación para gestionar Maquinaria, Insumos y Cultivos.

#### 3.3. Gestión de Maquinaria

Los usuarios pueden gestionar los parámetros asociados a la maquinaria que deseen incluir en las simulaciones de cultivos de sus campos.

| Maquinarias de Invierno |                  |                 |                      |                              | * + |
|-------------------------|------------------|-----------------|----------------------|------------------------------|-----|
| Descripci               | ón               | Costo (U\$S/ha) | Incluye Combustible  | Consumo Combustible (It/ha.) |     |
| 🗾 🛅 Mosquito /          | Aplicación Doble | 14.00           | Sí                   | 0                            |     |
| 🗾 🛅 Sembrado            | ra Mono Disco    | 48.04           | No                   | 7.00                         |     |
| 💋 📋 Centrífuga          | I                | 11.19           | No                   | 1.00                         |     |
| 💋 🛅 Cosechade           | ora Invierno     | 57.83           | No                   | 12.00                        |     |
| 💋 📋 Mosquito            |                  | 8.28            | No                   | 1.00                         |     |
|                         |                  |                 | Registros 1 a 5 de 5 |                              |     |
|                         |                  |                 | Volver               |                              |     |

Figura 13. Gestión de Maquinaria.

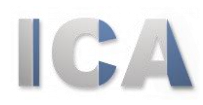

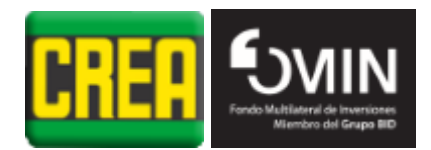

En el ejemplo de la figura se están gestionando maquinarias de invierno. Para pasar a

| gestionar Maquinarias de verano se cu     | ienta con el botón                                |
|-------------------------------------------|---------------------------------------------------|
| se están gestionando maquinarias de       | verano, con el botón se puede pasar a             |
| gesuonal maquinanas de invierno.          |                                                   |
| Es posible modificar los parámetros par   | a cada ítem de la tabla e incluso eliminarlos del |
| perfil, mediante las opciones de editar y | eliminar [2] [].                                  |
| Mediante el botón se puede                | crear un nuevo item de maquinaria para ser        |
| usado en el perfil:                       |                                                   |
|                                           |                                                   |
| Maquinaria C                              | OSECHADORA DE CABEZAL SOJA/SORGO                  |
| Costo (U\$S) 0                            |                                                   |
| ¿Incluye Combustible? 🔲                   |                                                   |
| Consumo de Combustible (lt/há.) 0         |                                                   |

Figura 14. Creación de ítem de maquinaria en el perfil.

Cancelar

La lista desplegable permite seleccionar la maquinaria según la estación sobre la cual se esté trabajando en la gestión de maquinaria.

#### 3.4. Gestión de Precios de Insumos

La gestión de insumos es muy similar a la de maquinaria. En este caso el usuario elige un insumo y el sistema sugiere el precio por defecto, aunque es posible cambiarlo para el perfil de simulación actual.

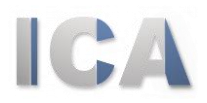

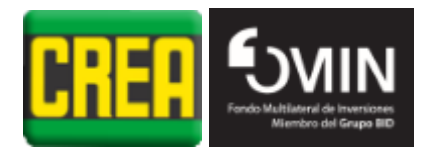

| Insumos de Invierno |               |                             |                 |  |
|---------------------|---------------|-----------------------------|-----------------|--|
|                     | Tipo Insumo   | Descripción                 | Costo (U\$S/kg) |  |
|                     | SEMILLAS      | Cobertura                   | 0.30            |  |
|                     | SEMILLAS      | SEMILLA TRIGO CURADA        | 0.64            |  |
| 🖊 📋                 | FERTILIZANTES | 7-40-0 +5S                  | 0.30            |  |
|                     | FERTILIZANTES | UREA                        | 0.43            |  |
|                     | HERBICIDAS    | Glifosato 48%               | 4.70            |  |
|                     | HERBICIDAS    | TRONADOR Max                | 5.93            |  |
| 🖊 🗋                 | FUNGICIDAS    | Azoxistrobin + Ciproconazol | 0.30            |  |
| 🖊 📋                 | FERTILIZANTES | CLORURO DE POTASIO          | 0.49            |  |
| 🔼 📋                 | HERBICIDAS    | 2,4-D Amina                 | 2.90            |  |
|                     | FUNGICIDAS    | Swing Plus                  | 25.00           |  |
|                     |               |                             |                 |  |

Registros 1 a 10 de 10

#### Volver

#### Figura 15. Gestión de precios de insumos.

| 🖉 Editar Insumo        |                                |
|------------------------|--------------------------------|
| Insumo<br>Costo (U\$S) | SEMILLA P/COB. AVENA SIN CURAR |
|                        | Modificar                      |

#### Figura 16. Gestión del precio de un insumo en particular.

#### 3.5. Gestión de Tarifas de Secado

Las tarifas de secado para granos se pueden gestionar indicando el tipo de cultivo,

creándolas mediante el botón

| Perfiles de Simulación - | Maquinaria e Insumos - Cultivos - | Rotaciones                             | MIO 🍥 30415657 🔒 🛛 <u>Cerrar sesi</u> |
|--------------------------|-----------------------------------|----------------------------------------|---------------------------------------|
| 🔲 Tarifas de Se          | ecado de Invierno                 |                                        | * +                                   |
|                          |                                   | Tipo de Cultivo<br>TRIGO 💌 Seleccionar |                                       |
| Tipo Cultivo             | Humedad Desde                     | Humedad Hasta                          | Costo (U\$S/TT)                       |
| 💋 📋 TRIGO                | 14.10                             | 15.00                                  | 7.00                                  |
| 🗾 🛅 TRIGO                | 15.10                             | 16.00                                  | 8.00                                  |
| 💋 📋 TRIGO                | 16.10                             | 17.00                                  | 9.00                                  |
| 🗾 🛅 TRIGO                | 17.10                             | 18.00                                  | 10.00                                 |
| 💋 📋 TRIGO                | 18.10                             | 19.00                                  | 11.50                                 |
| 🔽 🛅 TRIGO                | 19.10                             | 20.00                                  | 13.00                                 |
| 💋 📋 TRIGO                | 20.10                             | 21.00                                  | 14.50                                 |
| 🔽 🛅 TRIGO                | 21.10                             | 22.00                                  | 16.00                                 |
| 💋 🛅 TRIGO                | 22.10                             | 23.00                                  | 17.50                                 |
| 🗾 🛅 TRIGO                | 23.10                             | 24.00                                  | 19.00                                 |
|                          |                                   | Registros 1 a 11 de 11 > >>            |                                       |

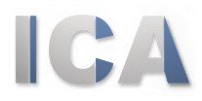

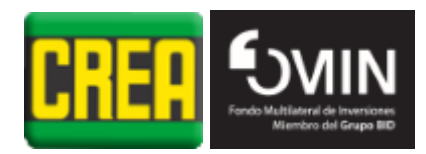

#### Figura 17. Gestión de tarifas de secado.

De acuerdo con la estación en la cual se esté trabajando, se pueden seleccionar los tipos de cultivos para las tarifas.

Para ingresar una tarifa de secado se requiere seleccionar el tipo de cultivo e ingresar el rango de humedades (humedad desde y hasta), y la tarifa para dicho rango, expresada en dólares por tonelada.

| Tipo Cultivo    | AVENA           |
|-----------------|-----------------|
| Humedad desde   | 0               |
| Humedad desde   | 0               |
| Costo (U\$S/TT) | 0               |
| Con             | firmar Cancelar |

Figura 18. Creación de tarifa de secado.

#### 3.6. Gestión de Cultivos

Los usuarios pueden ingresar toda la información referente a cultivos para poder utilizarlos al simular realidades en sus campos. Esta información queda asociada únicamente al perfil sobre el cual el usuario está trabajando. La gestión de cultivos está separada en dos secciones: Cultivos de invierno y Cultivos de Verano.

| ■Cultivos de Invierno |        |  | * + |
|-----------------------|--------|--|-----|
| Nombre                |        |  |     |
| TRIGO                 |        |  |     |
| C 📋 BARBECHO          |        |  |     |
| 💋 📋 COBERTURA         |        |  |     |
|                       | Volver |  |     |

Figura 19. Cultivos de invierno.

Dentro de la sección Cultivos de invierno se encuentra la tabla con los cultivos existentes para esa estación y la posibilidad de crear uno nuevo, o de editar/eliminar los ya existentes.

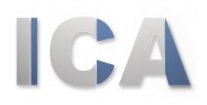

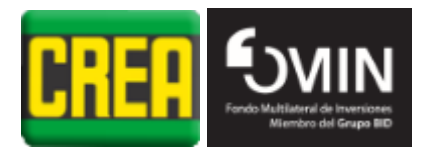

| □ Cultivos de Invierno |        | * + |
|------------------------|--------|-----|
| Nombre                 |        |     |
| 🔀 📋 TRIGO              |        |     |
| C T BARBECHO           |        |     |
| COBERTURA              |        |     |
|                        | Volver |     |

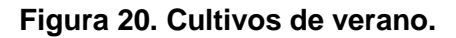

La sección cultivos de verano funciona igual que la de cultivos de invierno.

Se pueden crear nuevos cultivos presionando el botón **entre**, que lleva al usuario a una pantalla previa para comenzar a crear un cultivo. Una vez allí, el usuario debe

seleccionar un tipo de cultivo y presionar el botón Seleccionar . De este modo se pasa a ingresar todos los parámetros involucrados en un cultivo.

| C                             |          |                 |                        |                |                   |
|-------------------------------|----------|-----------------|------------------------|----------------|-------------------|
| Maquinaria                    | +        |                 | 1                      | nsumos         |                   |
| Maquinaria                    | Cant./ha | Costo (U\$S/ha) | Herbicidas             | Dosis Total/ha | a Costo (U\$S/ha) |
| chadora Invierno 🔻            | 1.00     | 74.25           | - Glifosato 48%        | ▼ 3.50         | 16.45             |
| uito 🔻                        | 2.00     | 17.93           | - 2,4-D Amina          | ▼ 1.20         | 3.48              |
| oradora Mono Disco 🔻 🗹        | 1.00     | 57.62           | - TRONADOR Max         | ▼ 1.00         | 5.93              |
| rífuga 🔻 🗄                    | 3.00     | 34.94           |                        |                |                   |
| oradora Doble Disco 🔻         | 1.00     | 69.64           | Semillas               | Dosis Total/ha | a Costo (U\$S/ha) |
| uito Aplicación Doble 🔹       | 2.00     | 28.00           | - SEMILLA TRIGO CURADA | ▼ 90.00        | 57.60             |
| Subtotal maquinaria (U\$S/ha) | 286.48   |                 | Fertilizantes          | Dosis Total/ha | Costo (U\$S/ha)   |
| Mano de obra (U\$S/ha)        | 0        |                 | - UREA                 | ▼ 200.00       | 86.00             |
|                               |          |                 | - 7-40-0 +55           | ▼ 120.00       | 36.00             |
|                               |          |                 | - CLORURO DE POTASIO   | ▼ 80.00        | 39.20             |
|                               |          |                 | - CLORURO DE POTASIO   | ▼ 80.00        | 39.20             |

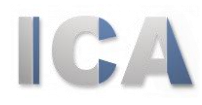

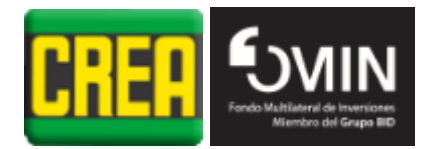

|                                 |                                     |                | Subtotal insumos (U\$S/                    | ha) 282.27 |
|---------------------------------|-------------------------------------|----------------|--------------------------------------------|------------|
|                                 |                                     |                | Costos efectivos totales (U\$S/            | ha) 568.74 |
| Rendimiento e<br>Precio esp     | sperado (TT/ha)<br>perado (U\$S/TT) | 3.20<br>170.00 | Humedad cosecha14.00Humedad de recibo14.00 |            |
| Costos post-cosecha             |                                     | U\$S/ha        | Subtotal costos post-cosecha (U\$S/ha)     | 101.16     |
| Flete (U\$S/TT)                 | 25.00                               | 80.00          | Costos totales (U\$S/ha)                   | 669.90     |
| Entrada - Salida (U\$S/TT)      | 0                                   | 0.00           | Producto bruto (U\$\$/ba)                  | 544.00     |
| Secado (U\$S/TT)                | 0                                   | 0.00           | Marran husta (USS/ha.)                     | 544.00     |
| ∨olatil (%)                     | 0                                   | 0.00           | Margen bruto (0\$5/ha.)                    | -125.90    |
| Comision (% del PB)             | 0                                   | 0.00           |                                            | 3940.60    |
| Asistencia tecnica (% del PB)   | 1.50                                | 8.16           | Precio equilibrio (U\$S/na.)               | 209.34     |
| Seguros cvos. inv. (U\$S/ha.)   | 13.00                               | 13.00          |                                            |            |
| Intereses capital (% semestral) | 0                                   | 0.00           |                                            |            |
| Impuestos (%)                   | 0                                   | 0.00           |                                            |            |

#### Figura 21. Gestión de cultivo.

El usuario puede asociar maquinarias e insumos (con sus respectivas cantidades) al cultivo. Estas maquinarias e insumos deben haber sido gestionadas en Gestión de Maquinaria e Insumos, es decir, ya tener precios asociados dentro del perfil actual.

A medida que se va cargando esta información, los valores de los subtotales se van actualizando.

Se cuenta con una barra de botones

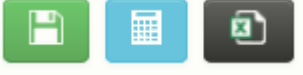

para guardar la

información ingresada para el cultivo, recalcular los totales y exportar a Excel.

#### 3.7. Simulación de Rotaciones

Finalmente, a partir de toda la información que se cargó anteriormente, de maquinaria, insumos, tarifas de secado y cultivos, los usuarios pueden simular rotaciones de cultivos en sus campos. Para ello deben indicar la cantidad de rotaciones a simular:

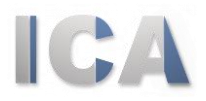

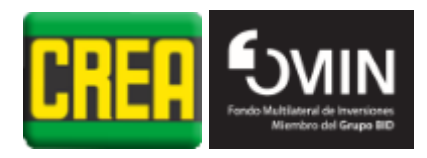

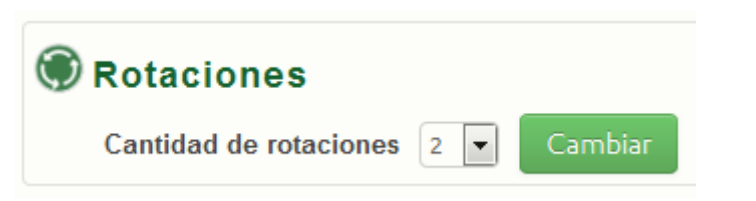

Figura 22. Simulación de rotaciones, elección de cantidad.

Al presionar el botón Cambiar, el sistema genera una tabla para que el usuario especifique las rotaciones:

| Añ | os | Nro. Rotación | Nro. Rotación Invierno |   |        |   |
|----|----|---------------|------------------------|---|--------|---|
| 1  | •  | 1             | AVENA                  | • | SOJA 1 | • |
| 1  | •  | 2             | AVENA                  | • | SOJA 1 | • |

Figura 23. Simulación de rotaciones, especificación de la rotación.

Si se cambia la cantidad de años, entonces se actualiza la tabla:

| Aî | ios | Nro. Rotación           | Invierno          |     | Verano |   | Invierno |   | Verano |   |
|----|-----|-------------------------|-------------------|-----|--------|---|----------|---|--------|---|
| 1  | -   | 1                       | AVENA             | •   | SOJA 1 | • |          |   |        |   |
| 2  | F   | Seleccionar cantidad de | e años de la rota | ció | DJA 1  | • | AVENA    | • | SOJA 1 | • |

Figura 24. Indicamos que la rotación 2 va a ser de dos años.

El usuario debe ingresar los valores de la Renta y el Promedio de Iluvia anual. El sistema sugiere el valor 1300 de forma predeterminada para Promedio de Iluvia anual.

|                       | Indicadores E        | conómicos      |            |            |            |             |            |           |
|-----------------------|----------------------|----------------|------------|------------|------------|-------------|------------|-----------|
|                       |                      |                |            | Valor abs  | oluto      |             |            |           |
|                       | Indica               | dor            | Rotacion   | 1 Rotacio  | n 2 Rotaci | ion 3       |            |           |
|                       | MB (U\$S/ha) sin ren | ta             | 36.34      | 113.0      | 8 33.6     | 56          |            |           |
|                       | MB (U\$S/ha) con re  | nta            | -163.66    | -86.9      | 2 -166     | .34         |            |           |
| Indicadores asociados | s al Rendimiento     | Valor absolute | • I        |            |            | Comparative |            |           |
| Indicador             | Rotacion 1           | Rotacion 2     | Rotacion 3 | Referencia | Rotacion 1 | Rotacion 2  | Rotacion 3 | Expresión |
| Productividad         | 15.64                | 14.35          | 13.47      | 7.00       | 2.23       | 2.05        | 1.92       | TT/ha     |
| Masa de Residuos      | 6.61                 | 6.17           | 5.57       | 7.00       | 0.94       | 0.88        | 0.80       | TT/ha     |
| Uso del Agua          | 185.08               | 179.26         | 163.01     | 421.50     | -236.42    | -242.24     | -258.49    | mm        |
| Aporte de C           | 2.98                 | 2.78           | 2.51       | 4.00       | 0.74       | 0.69        | 0.63       | TT C/ha   |

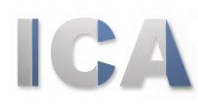

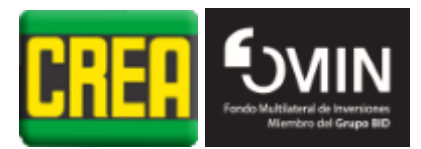

| Balances de Nutrientes              |            |                   |            |                                                                               |                                          |                                             |                                           |                     |  |  |  |  |  |  |
|-------------------------------------|------------|-------------------|------------|-------------------------------------------------------------------------------|------------------------------------------|---------------------------------------------|-------------------------------------------|---------------------|--|--|--|--|--|--|
|                                     |            | Valor<br>absoluto |            | Comparativo                                                                   |                                          |                                             |                                           |                     |  |  |  |  |  |  |
| Indicador                           | Rotacion 1 | Rotacion 2        | Rotacion 3 | Referencia                                                                    | Rotacion 1                               | Rotacion 2                                  | Rotacion 3                                | Expresión           |  |  |  |  |  |  |
| 5) Balance Aparente de N (relativo) | 1.21       | 1.14              | 1.16       |                                                                               |                                          |                                             |                                           |                     |  |  |  |  |  |  |
| 5.1) Balance Aparente de N (kgN/ha) | 29.35      | 21.54             | 20.66      | Balances aparentes positivos indican que el agregado supera la extracción que |                                          |                                             |                                           |                     |  |  |  |  |  |  |
| 5.2) Entradas de N (kgN/ha)         | 165.95     | 176.42            | 147.81     | realizaron los                                                                | s cultivos y balano                      | es aparentes nega                           | ativos indican que                        | la extracción       |  |  |  |  |  |  |
| 5.3) Salidas de N (kgN/ha)          | 136.60     | 154.88            | 127.15     | supera el agr<br>Para el caso                                                 | de N. que no se a                        | acumula en el suelo                         | ), se debe observa                        | ar el balance       |  |  |  |  |  |  |
| 6) Balance Aparente de P (rP)       | 12.92      | 22.73             | 22.40      | relativo (rN),                                                                | según el siguient                        | e análisis:                                 |                                           |                     |  |  |  |  |  |  |
| 6.1) Entradas de P (kgP/ha)         | 58.67      | 68.00             | 63.73      | - Condición fa                                                                | avorable: rN ~ 1.0                       | ) = 1.3                                     |                                           |                     |  |  |  |  |  |  |
| 6.2) Salidas de P (kgP/ha)          | 45.74      | 45.27             | 41.33      | <ul> <li>Condición d</li> <li>Condición d</li> </ul>                          | ie perdida al ambi<br>le posible degrada | ente: rN > 1.3<br>ación: rN < 1             |                                           |                     |  |  |  |  |  |  |
| 7) Balance Aparente de K (kgK/ha)   | -19.18     | -10.72            | 0.89       | Para los nutr                                                                 | ientes poco móvil                        | es (P y K), un bala                         | nce absoluto ideal                        | es la               |  |  |  |  |  |  |
| 7.1) Entradas de K (kgK/ha)         | 32.00      | 48.00             | 48.00      | neutralidad, y                                                                | a que no se gene                         | eran excesos conta                          | aminantes ni miner                        | ría del suelo, no   |  |  |  |  |  |  |
| 7.2) Salidas de K (kgK/ha)          | 51.18      | 58.72             | 47.11      | obstante, sor<br>concentració                                                 | n ac'eptables bala<br>In en suelo y nega | nces positivos para<br>ativos en situacione | a situaciones de n<br>is de alta concenti | iuy baja<br>ración. |  |  |  |  |  |  |
| 8) Balance Aparente de S (rS)       | -2.35      | -1.32             | -2.47      | Para el caso                                                                  | de S, se debe ma                         | anejar un criterio si                       | milar a P y K, aund                       | ue existe           |  |  |  |  |  |  |
| 8.1) Entradas de S (kgS/ha)         | 7.33       | 8.50              | 5.67       | información r                                                                 | menos consistent                         | e para afirmar un c                         | laro valor de refer                       | encia.              |  |  |  |  |  |  |
| 8.2) Salidas de S (kgS/ha)          | 9.68       | 9.82              | 8.14       |                                                                               |                                          |                                             |                                           |                     |  |  |  |  |  |  |

| Uso de Agroquímicos           |            |                |            |             |            |            |            |          |
|-------------------------------|------------|----------------|------------|-------------|------------|------------|------------|----------|
|                               |            | Valor absolute |            | Comparativo |            |            |            |          |
| Indicador                     | Rotacion 1 | Rotacion 2     | Rotacion 3 | Referencia  | Rotacion 1 | Rotacion 2 | Rotacion 3 | Expresió |
| 9) UT Mamíferos (UT)          | 10.98      | 12.79          | 10.96      | 24.00       | 0.46       | 0.53       | 0.46       | UT       |
| 9.1) UT Mam Herbicidas (UT)   | 8.34       | 8.85           | 8.34       | 24.00       | 0.35       | 0.37       | 0.35       | UT       |
| 9.2) UT Mam Insecticidas (UT) | 2.58       | 3.87           | 2.58       | 24.00       | 0.11       | 0.16       | 0.11       | UT       |
| 9.3) UT Mam Fungicidas (UT)   | 0.06       | 0.07           | 0.04       | 24.00       | 0.00       | 0.00       | 0.00       | UT       |
| 10) UT Abejas (UT)            | 7755.07    | 11625.57       | 7754.85    | 20000.00    | 0.39       | 0.58       | 0.39       | UT       |
| 10.1) UT Ab Herbicidas (UT)   | 11.41      | 11.54          | 11.40      | 20000.00    | 0.00       | 0.00       | 0.00       | UT       |
| 10.2) UT Ab Insecticidas (UT) | 7742.65    | 11612.84       | 7742.65    | 20000.00    | 0.39       | 0.58       | 0.39       | UT       |
| 10.3) UT Ab Fungicidas (UT)   | 1.01       | 1.20           | 0.80       | 20000.00    | 0.00       | 0.00       | 0.00       | UT       |
|                               |            |                |            |             |            |            |            |          |
|                               |            |                | Volver     |             |            |            |            |          |

#### Figura 25. Indicadores y comparativo resultantes de la simulación de rotaciones.

Finalmente, en base a los cultivos seleccionados (que solo pueden ser seleccionados entre los cultivos que el usuario gestionó para el perfil) para cada rotación en su respectiva estación, el sistema presenta el cálculo de cada indicador de sustentabilidad para cada rotación, junto con el cálculo de cada comparativo:

Mediante los botones , el usuario puede solicitar al sistema que vuelva a calcular todos los resultados y exportarlos junto con las rotaciones a Excel.

Finalmente, se cuenta con un botón de salvar, para poder guardar en el perfil la simulación de rotación y poder retomarla en una sesión futura.

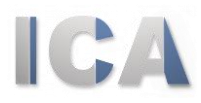

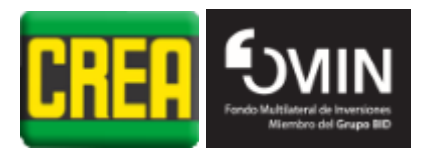

### Indicadores de sustentabilidad

| Indicador              | Descripción                                                                                                    | Datos necesarios                                                                                                    | Valor de referencia                                                                                                    |
|------------------------|----------------------------------------------------------------------------------------------------|----------------------------------------------------------------------------------------------------|----------------------------------------------------------------------------------------------------|
| 1. Productividad       | Biomasa total<br>producida y<br>corregida por<br>el contenido<br>energético de<br>la secuencia de<br>cultivos. | Secuencia de<br>cultivos,<br>rendimiento en<br>grano de cada<br>cultivo, índice de<br>cosecha,<br>estimación de la<br>biomasa si son<br>cultivos de<br>cobertura, y<br>contenido<br>energético de la<br>biomasa. | 7 Mg ha <sup>-1</sup> de biomasa equivalente                                                                                                    |
| 2. Masa de<br>residuos | Biomasa aérea<br>y subterránea<br>que deja cada<br>cultivo de la<br>secuencia.                                 | Rendimiento en<br>grano e índice de<br>cosecha de cada<br>cultivo durante la<br>secuencia.                                                                                                    | Referencia A = 7 Mg/ha biomasa<br>Referencia B = (Residuo – Rmed) /<br>Rds<br>Rmd = Es la producción promedio<br>de residuos de todos los cultivos<br>comparables (e.g. soja de segunda<br>en la base de datos)<br>Rds = Es el desvío estándar de la<br>producción de residuos de los<br>cultivos comparables. |
| 3. Uso de agua         | Agua<br>consumida por<br>transpiración                                                                         | Productividad<br>primaria del cultivo<br>y promedio de                                                                                                    | La referencia es el desvío en<br>relación al valor esperado, donde<br>el valor esperado es en realidad la                                                                                                    |

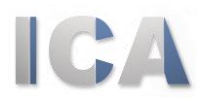

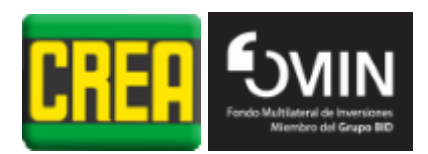

| Indicador               | Descripción             | Datos necesarios     | Valor de referencia                 |
|-------------------------|-------------------------|----------------------|-------------------------------------|
|                         | por cada                | eficiencia de uso de | frontera de la relación y es        |
|                         | cultivo. Se             | agua (e.g. trigo y   | raramente alcanzado.                |
|                         | presenta una            | cebada 7 g biomasa   | WUin = WU – Wuexp                   |
|                         | relación entre          | / kg agua).          | WU = TB / WUE                       |
|                         | agua                    |                      | WU = Uso del agua                   |
|                         | consumida por           |                      | WUexp = Uso del agua esperado       |
|                         | el cultivo y la         |                      | Willin = Indicador uso del agua     |
|                         | precipitación           |                      |                                     |
|                         | anual,                  |                      | WUE = Eficiencia uso del agua       |
|                         |                         |                      | TB = Biomasa total                  |
| 4. Aporte de<br>carbono | Entradas de<br>carbono  | Indicador basado     | Ref5= 2.1*(21.1+0.375*arcilla)-40   |
|                         |                         | iuicio experto:      | Condición favorable: carbono        |
|                         |                         | definimos            | orgánico (g/kg) > 0.8 x Ref5        |
|                         | orgánico                | umbrales de          | Condición neutral: 0.6 x Ref5       |
|                         | basado en la            | ganancia,            | > carbono orgánico (g/kg) > 0.8 x   |
|                         | entrada de<br>residuos. | mantenimiento y      | Ref5                                |
|                         |                         | pérdida de carbono   | Condición negativa: 0.6 x Ref5      |
|                         |                         | orgánico.            | < carbono orgánico (g/kg)           |
|                         | Razón entre el          | ab czcT              |                                     |
|                         | nitrógeno               | fertilización v      | rN = Entradas N/Salidas N           |
|                         | cosechado y             | fijación de          | Condición favorable: rN ~ 1.0 – 1.3 |
| 5. Balance de           | las entradas de         | nitrógeno v          |                                     |
| nitrógeno               | nitrógeno de            | nitrógeno en         | Condición de pérdida al ambiente:   |
|                         | fertilizante,           | productos            | rN > 1.3                            |
|                         | fijación                | cosechados y         | Condición de posible degradación:   |
|                         | biológica, y            | removidos del lote.  | rN < 1                              |
|                         | deposición.             |                      |                                     |
| 6. Balance de           | Razón entre el          | Tasa de              | Referencia: rP = 1.0                |
| fósforo                 | fósforo                 | fertilización y      | Condición favorable: rP ~ 0.95 –    |

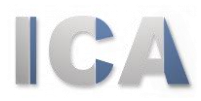

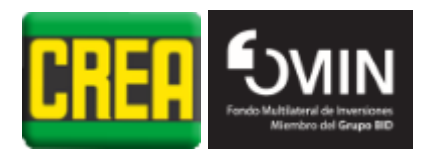

| Indicador                         | Descripción     | Datos necesarios                                            | Valor de referencia               |
|-----------------------------------|-----------------|-------------------------------------------------------------|-----------------------------------|
|                                   | cosechado y     | remoción de                                                 | 1.05                              |
|                                   | las entradas de | fósforo en la                                               | Condición de pérdida: rP > 1.05   |
|                                   | fósforo del     | cosecha.                                                    | Condición de posible degradación: |
|                                   | fertilizante.   |                                                             | rP < 0.95                         |
|                                   | Razón entre el  | Tasa de                                                     | Referencia: rK = 1.0              |
|                                   | potasio         | fertilización y<br>remoción de<br>potasio en la<br>cosecha. | Condición favorable: rK ~ 0.95 –  |
| 7. Balance de potasio             | cosechado y     |                                                             | 1.05                              |
|                                   | las entradas de |                                                             | Condición de pérdida: rK > 1.05   |
|                                   | potasio del     |                                                             | Condición de posible degradación: |
|                                   | fertilizante.   |                                                             | rK < 0.95                         |
|                                   | Razón entre el  |                                                             | Referencia: rS = 1.0              |
|                                   | azufre          | Tasa de                                                     | Condición favorable: rS ~ 0.95 –  |
| 8. Balance de                     | cosechado y     | fertilización y                                             | 1.05                              |
| azufre                            | las entradas de | remoción de azufre                                          | Condición de pérdida: rS > 1.05   |
|                                   | azufre del      | en la cosecha.                                              | Condición de posible degradación: |
|                                   | fertilizante.   |                                                             | rS < 0.95                         |
|                                   | Agroquímicos    |                                                             |                                   |
| 9 y 10. Índice de<br>agroquímicos | totales         |                                                             |                                   |
|                                   | aplicados en    |                                                             |                                   |
|                                   | un lote         | Agroquímicos                                                | 24 UT/ha mamíferos                |
|                                   | anualmente en   | usados y tasa de                                            | 20.000 UT/ba insector             |
|                                   | unidades de     | aplicación.                                                 |                                   |
|                                   | toxicidad para  |                                                             |                                   |
|                                   | abejas y        |                                                             |                                   |
|                                   | mamíferos.      |                                                             |                                   |